## Digita <u>www.myinsurer.it</u> e clicca accedi

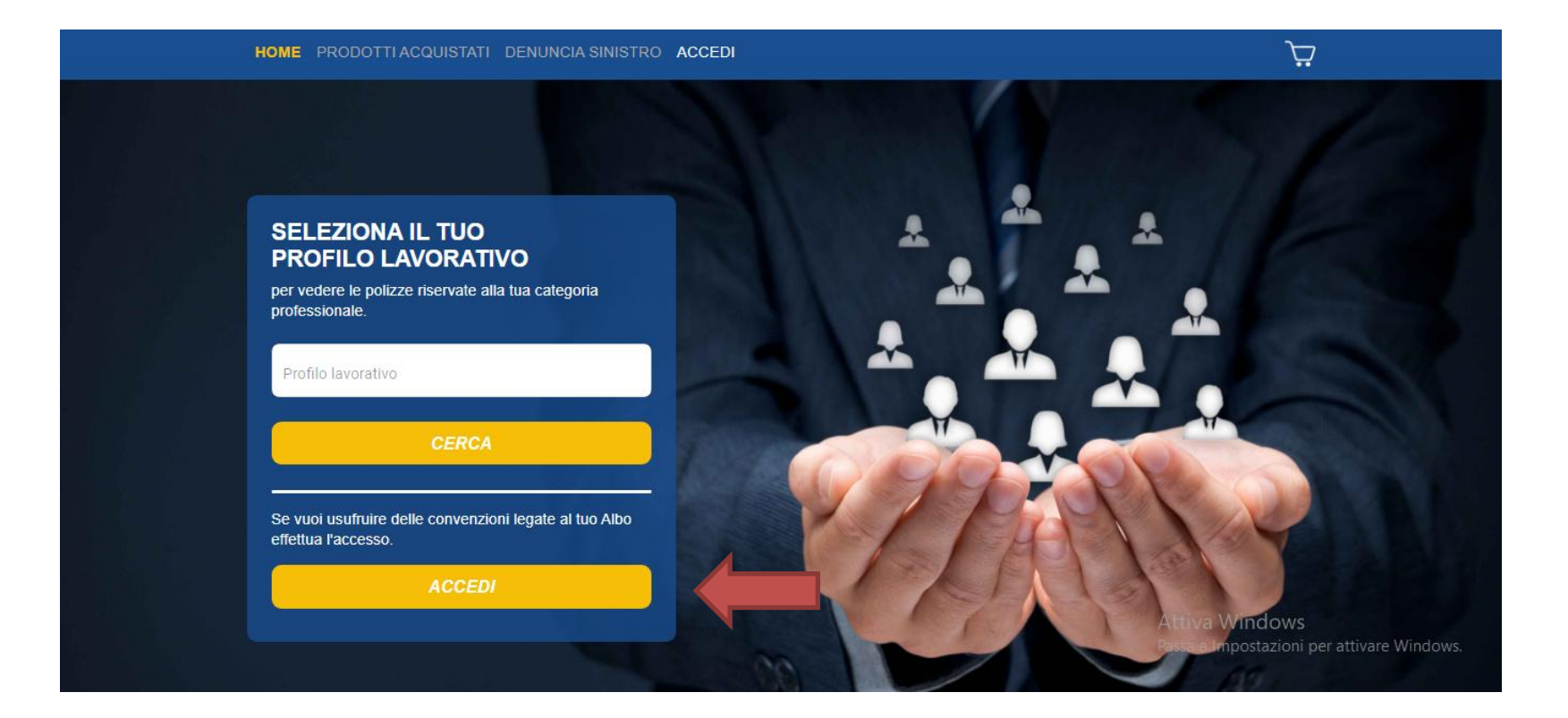

## Se sei già registrato inserisci le tue credenziali e clicca "accedi", oppure clicca "registrati" se sei un nuovo utente

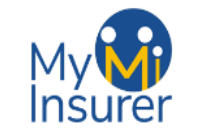

E-mail \*

Inserire e-mail

Password \*

Inserire password

Inserisci i tuoi dati di accesso

| NISTRO | ACCEDI |                                                                                | Ŕ                           |  |
|--------|--------|--------------------------------------------------------------------------------|-----------------------------|--|
|        |        | Sei già registrato e non ricordi i tuoi dati?                                  |                             |  |
|        |        | E-mail o Codice Fiscale *                                                      |                             |  |
|        |        | RECUPERA DATI                                                                  |                             |  |
|        |        | Se sei già registrato ma non ricordi i accesso, inserisci mail o codice fiscal | tuoi dati di<br>le e clicca |  |

"recupera dati"

Non sei registrato? Rimedia subito!

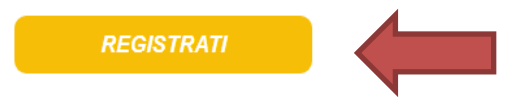

HOME PRODOTTI ACQUISTATI DENUNCIA S

Attiva Windows Passa a Impostazioni per attivare Windows. Inserisci i dati richiesti, scegli una password e clicca "registrati". Ti verrà inviata una mail con un link cliccabile per completare la registrazione.

| OME    | PRODOTTI ACQUISTATI         | DENUNCIA SINISTRO | ACCEDI |                                                                                                    | Ŀ |
|--------|-----------------------------|-------------------|--------|----------------------------------------------------------------------------------------------------|---|
| Insei  | risci i tuoi dati personali |                   |        |                                                                                                    |   |
| Nom    | le *                        |                   |        | Numero di telefono *                                                                                                    |   |
| Cogr   | nome *                      |                   |        | E-mail *                                                                                                    |   |
| Sess   | :0 *                        |                   | *      | Password *                                                                                                    |   |
| Data d | li nascita *                |                   |        | 0 / 25                                                                                                    |   |
| 9/1/:  | 2002                        |                   |        | (da A a Z)                                                                                                    |   |
| Città  | di nascita *                | Provinci          | ia *   | <ul> <li>Inserire almeno un carattere appartenente al primi 10 numeri di<br/>base (da 0 a 9)</li> <li>Inserire almeno 6 caratteri</li> </ul> |   |
| State  | o di nascita *              |                   |        |                                                                                                    |   |
|        |                             |                   |        | Conferma Password *                                                                                                    |   |
| Codi   | ce Fiscale *                |                   |        |                                                                                                    |   |

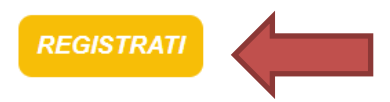

## Completa la registrazione avendo cura di scegliere il proprio profilo lavorativo e la convenzione associata

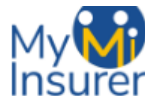

#### 

בֹּ

HOME PRODOTTI ACQUISTATI DENUNCIA SINISTRO ACCEDI

#### Inserisci i tuoi dati personali

| Profilo lavorativo *           |   |
|--------------------------------|---|
| Fisioterapista                 | - |
| Albo                           |   |
| Genova                         | * |
| Convenzione                    |   |
| Federazione Nazionale Ordini   | * |
| Data di conseguimento laurea * |   |
| 9/1/2020                       | É |

#### Clicca qui per aggiungere un altro profilo lavorativo

| Indirizzo * | Nº Civico * |
|-------------|-------------|
| Via Roma    | 1           |
| Città *     | Provincia * |
| Genova      | GE          |
|             |             |

PEC

Partita IVA

Sei un dipendente?

Sei un libero professionista?

Attiva Windows Passa a Impostazioni per attivare Window

**COMPLETA REGISTRAZIONE** 

### Spunta la documentazione a destra per dichiarare la presa visione e clicca "accetta e continua"

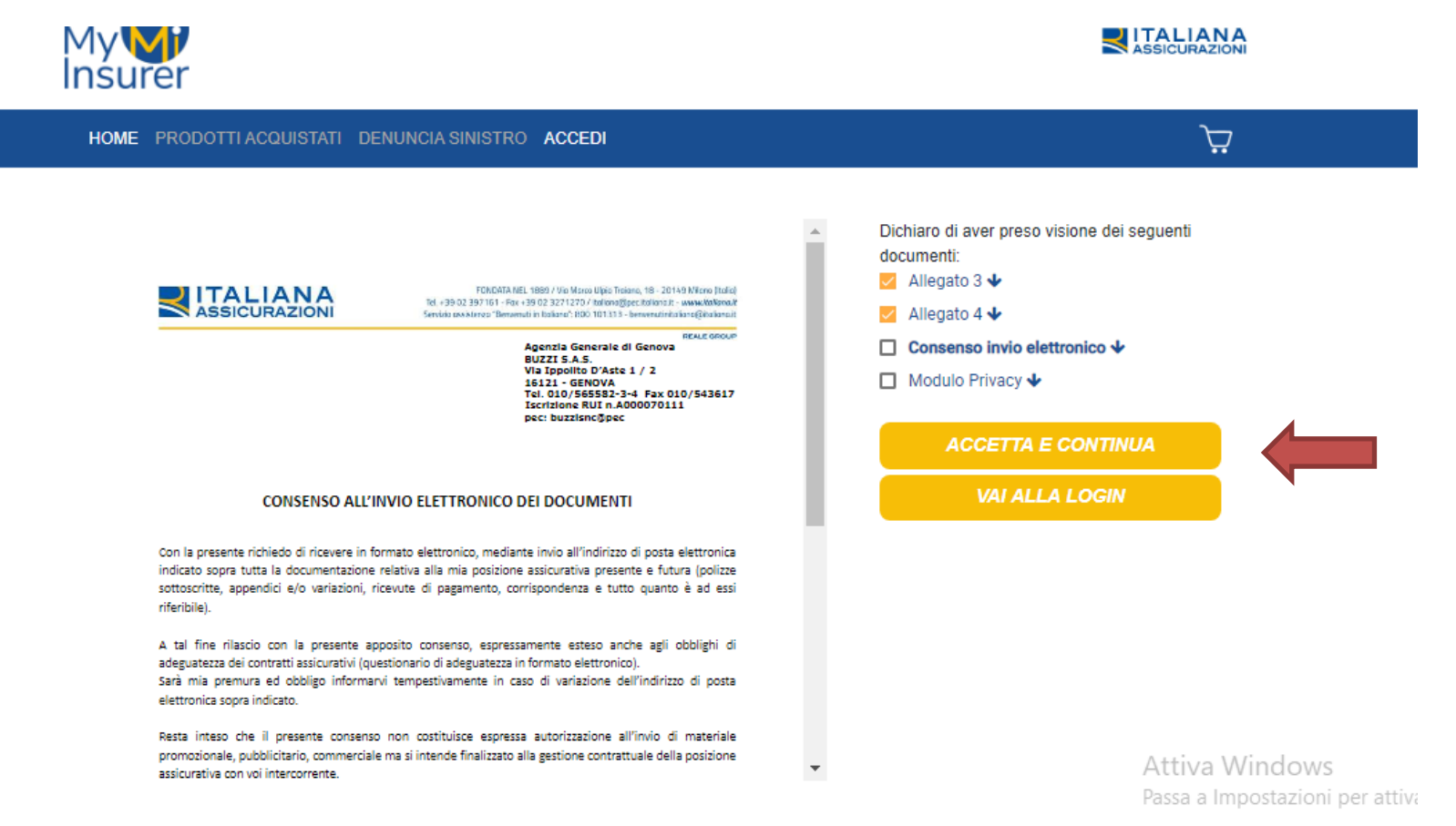

## Visiona le polizze per la convenzione da te scelta cliccando "tutti i pacchetti"

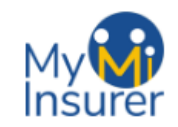

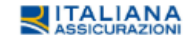

HOME PRODOTTI ACQUISTATI DENUNCIA SINISTRO IL TUO PROFILO LOGOUT

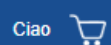

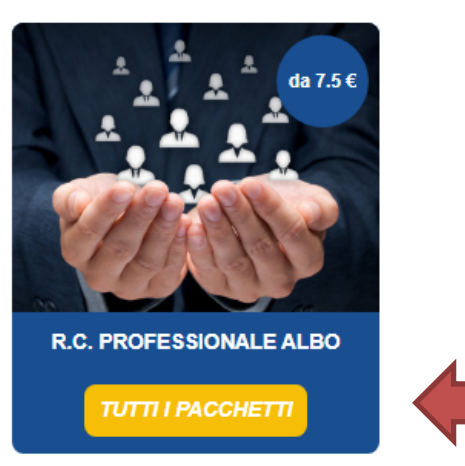

Attiva Windows

# Seleziona la polizza che hai scelto cliccando "tutti i dettagli"

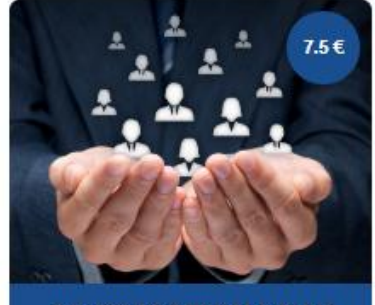

R.C. PROFESSIONALE ALBO R.C. BASE SECONDO SEMESTRE NEOLAUREATI

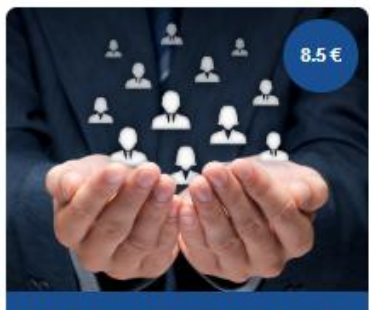

R.C. PROFESSIONALE ALBO R.C. PLUS NEOLAUREATI SECONDO SEMESTRE TUTTI I DETTAGLI

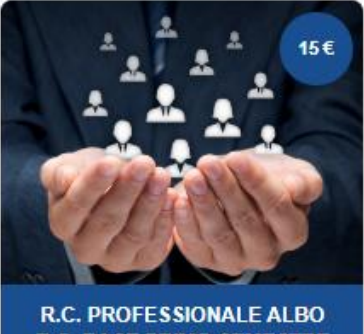

R.C. PROFESSIONALE ALBO R.C. BASE PRIMO SEMESTRE NEOLAUREATI TUTTI I DETTAGLI

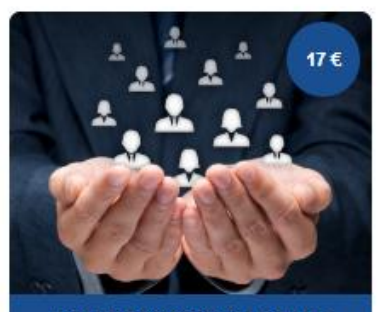

R.C. PROFESSIONALE ALBO R.C. PLUS NEOLAUREATI PRIMO SEMESTRE

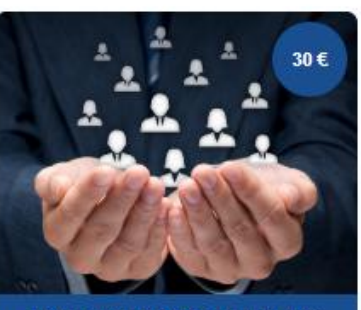

R.C. PROFESSIONALE ALBO R.C. BASE

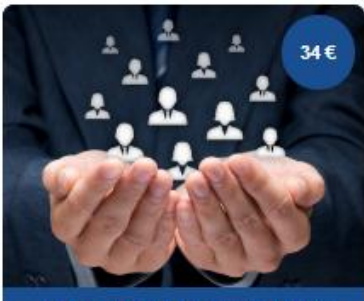

R.C. PROFESSIONALE ALBO R.C. PLUS TUTTI I DETTAGLI

## Clicca "aggiungi al carrello"

R.c. Professionale Albo R.c. Plus

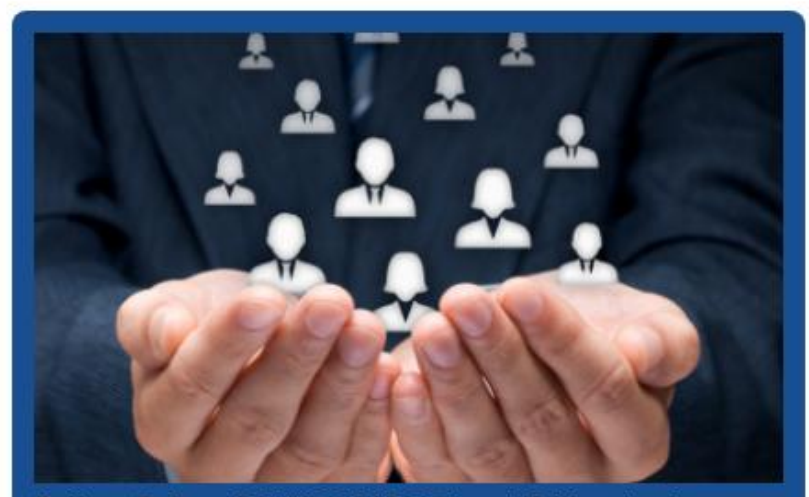

Polizza R.C. n. 2019/07/6168073 cat. 2 Massimale R.C.T.  $5.000.000,00 \in di cui art. 3 del capitolato.$ 

Visualizza i documenti

Capitolato polizza r.c.

### 34 €

La polizza R.c. professionale contratta per il tramite della federazione degli ordini tiene indenne il Professionista, di quanto lo stesso sia tenuto a pagare quale civilmente responsabile per danni involontariamente provocati a terzi nello svolgimento della professione sanitaria in cui è abilitato a norma di legge. Il massimale indicato in fase di acquisto è individuale per ogni singolo professionista assicurato e la garanzia è operante sia per il libero professionista, che per il professionista dipendente pubblico o privato.

Art. 1. - Il rischio assicurato.

AGGIUNGI AL CARRELLO

INDIETRO

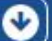

# Carica i documenti richiesti a sinistra e poi clicca "conferma polizza".

Carrello - R.c. Professionale Albo R.c. Plus

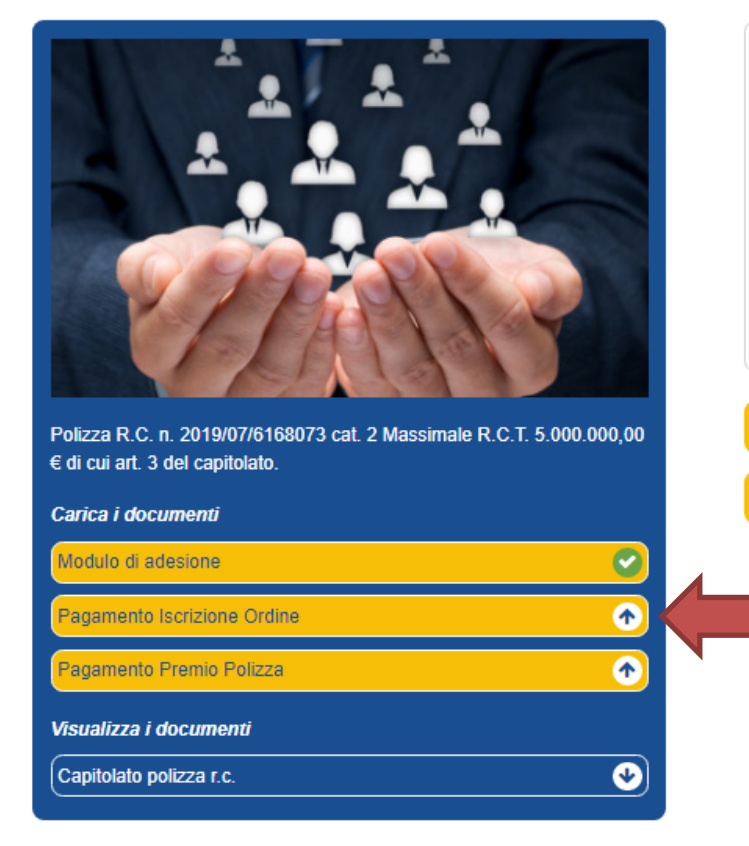

#### 34 €

La polizza R.c. professionale contratta per il tramite della federazione degli ordini tiene indenne il Professionista, di quanto lo stesso sia tenuto a pagare quale civilmente responsabile per danni involontariamente provocati a terzi nello svolgimento della professione sanitaria in cui è abilitato a norma di legge. Il massimale indicato in fase di acquisto è individuale per ogni singolo professionista assicurato e la garanzia è operante sia per il libero professionista, che per il professionista dipendente pubblico o privato. Art. 1. - Il rischio assicurato.

RIMUOVI DAL CARRELLO

Attiva Wind Passa a Imposta

# Attendi la verifica dei documenti e la nostra conferma

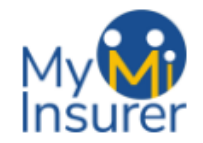

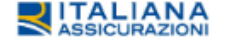

 $\Box$ 

Ciao Mario

HOME PRODOTTI ACQUISTATI DENUNCIA SINISTRO IL TUO PROFILO LOGOUT

### Prodotti acquistati

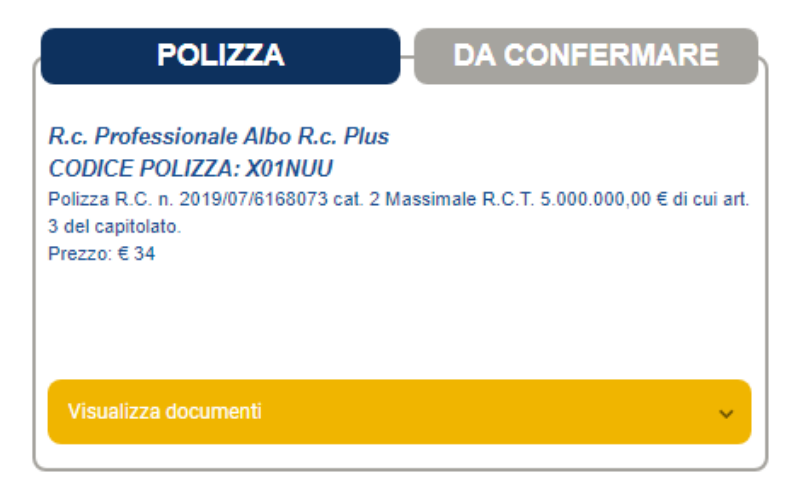

## Una volta attiva, troverà in "visualizza documenti" il file "quietanza di pagamento" scaricabile

| POLIZZA                                                                                                    | ATTIVA                                |
|----------------------------------------------------------------------------------------------------|---------------------------------------|
| R.c. Professionale Albo R.c. Plus<br>CODICE POLIZZA: X01NUU<br>Polizza R.C. n. 2019/07/6168073 cat. 2 Massim<br>3 del capitolato.<br>Prezzo: € 34 | ale R.C.T. 5.000.000,00 € di cui art. |
| Visualizza documenti                                                                                                    | ~                                     |

Quietanza Pagamento

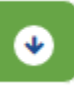